Bitte machen Sie **unbedingt von der** Möglichkeit Gebrauch, die **Wettkampfkarten am PC ausfüllen zu können** – es ist ganz einfach: Die dem Wettkampf entsprechende Karte (als PDF-Datei) herunterladen (bitte **keine Excel-Dateien** verwenden!), die hellgrauen Felder ausfüllen, auf dem PC abspeichern und als PDF-Datei an die/den Beauftragte/n als E-Mail-Anhang schicken, schließlich die Wettkampfkarte ausdrucken, von der Schulleitung unterschreiben lassen und zum Wettkampf mitbringen.

## Sie tragen damit erheblich zur Vermeidung von Lesefehlern und zur Verbesserung von Vorbereitung und Durchführung der Wettkämpfe bei. Dafür im Voraus herzlichen Dank!

Für diejenigen, die mit dem Ausfüllen von PDF-Formularen am PC noch nicht so vertraut sind, hier eine kleine Hilfe:

Gehen Sie mit dem Schreibcurser I (Abb. 1) in das erste hellgraue Feld. Das ist bei den WK-Karten I, II, III und IV-2 das "Wettkampf"-Feld (Abb. 2); bei den WK IV-1 und V ist die WK-Nummer schon eingetragen und somit ist der Name Name des Schülers/der Schülerin das erste hellgraue Feld. Nach jedem Eintrag in ein Feld tippen Sie auf der Tastatur die "Tab"- (Tabulator-)Taste (Abb. 3). Dadurch springt der Cursor in das jeweils nächste Feld (Abb. 4). Man kann die Felder aber natürlich auch mit der Maus ansteuern. Nachdem das letzte Feld ausgefüllt ist, können Sie das Formular ausdrucken.

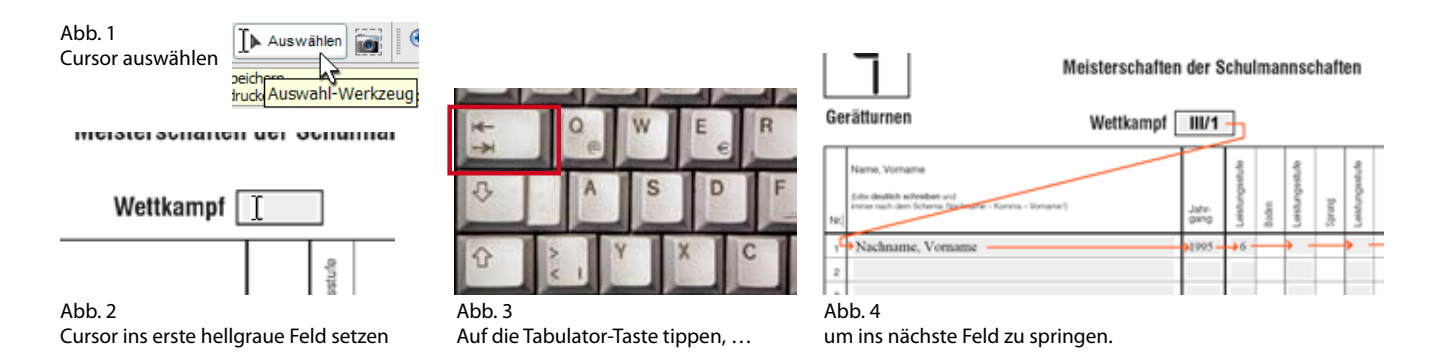